Home > Grants MFR Tool

# **Grants Management Financial Reporting Tool**

# The UIS-designed tool for financial officers and grant accountants.

The Grant Management Financial Report Tool (GMFRT) provides grant accountants and sponsored project administrators from the CU campuses easy access to all the information they need for financial reports.

In one convenient place, you can select which projects or awards to include and limit transactions being reported to any specific date range. An automated email is sent when the report is ready with a direct link to the full report.

#### **Explore the Grants FFR tool**

#### 2025 Upgraded Features

Based off user feedback and continued review, UIS has optimized some features and introduced enhancements to be used for more reports, not just federal financing:

#### 1. Download

Previously, only the financial summary page was downloaded. Now, when users download the report, all the pages are downloaded into Excel onto different tabs.

| GM FINANCIAI Report | GM | Financial | Report |
|---------------------|----|-----------|--------|
|---------------------|----|-----------|--------|

| Report Request   | Parameters       |                |          |         |             |                |         |                    |            |
|------------------|------------------|----------------|----------|---------|-------------|----------------|---------|--------------------|------------|
| Business Unit: U | JCCS Contra      | ct: ALLIANCE_2 | 0252     | LOC Doc | ID:         |                | Through | Date: 01/29/2025   |            |
|                  |                  |                |          |         |             | Run Date and 1 | Time: 0 | 1/29/25 2:29:19PM  |            |
| Projects         |                  |                |          |         |             |                |         | Fin                | d   View A |
| Award            | Title            |                | Project  |         | Description |                |         | Project Start Date | Project E  |
| ALLIANCE_20252   | FFR Example for  | ALLIANCE 2025  | ALLIANCE | _2025   | FFR Example | e for ALLIANCE | 2025    | 01/27/2025         | 01/27/20   |
| ALLIANCE_20252   | FFR Example for  | ALLIANCE 2025  | ALLIANCE | _2025_2 | FFR Example | e for ALLIANCE | 2025    | 01/27/2025         | 01/27/20   |
|                  |                  |                |          |         |             |                |         | Download           |            |
| Cash and Payme   | ent Summary      |                |          |         |             |                |         |                    |            |
| Total Payments   | (Cash) Received: | \$0.00         |          | Cash or | Hand: \$-10 | ,983.40        |         |                    |            |
| Cash Disburser   | nents:           | \$10,983.40    |          |         |             |                |         |                    |            |

#### 2. Unliquidated Obligations

Based on user feedback, Unliquidated Obligations under the Expense Summary section now appear as \$0.00.

#### 3. Encumbrances

On the Financial Validation page, there is a new section for encumbrances. It pulls in any purchase order (PO), the PO number, date, vendor and the remaining balance. This provides an easy way to know if there are any outstanding encumbrances on a project.

| Encumbrances |            |            |                                             |                   |  |  |  |
|--------------|------------|------------|---------------------------------------------|-------------------|--|--|--|
|              |            |            | Personalize   Find   View All   🖉   🔢 First | ④ 1-4 of 4 ⊕ Last |  |  |  |
| Project      | PO Number  | PO Date    | Vendor                                      | Encum Bal         |  |  |  |
| 4541344      | 1002033680 | 09/05/2024 | Integrated Medical Inc                      | \$780.00          |  |  |  |
| 4541344      | 1002035185 | 09/09/2024 | NCS Pearson Inc                             | \$2,070.00        |  |  |  |
| 4541344      | 1002040889 | 09/19/2024 | American 3B Scientific, LP                  | \$8,730.00        |  |  |  |
| 4541344      | 1002038632 | 09/16/2024 | Medical Electronic Distribution Systems     | \$21,874.80       |  |  |  |

#### 4. Indirect Expense Validation

The previous version provided amounts in each field, but in the upgraded version, those figures now contain drillable links. The increased details provided make it easier to troubleshoot exceptions.

For example, if a user clicks on Total Included Direct Expense:

| Indirect Expense Validation |         |       |                        |                                  |                                  |                                           |                                                   |  |
|-----------------------------|---------|-------|------------------------|----------------------------------|----------------------------------|-------------------------------------------|---------------------------------------------------|--|
|                             |         |       |                        |                                  |                                  | Find   View Al   🖉                        | First @ 1 of 2 @ Last                             |  |
| Award                       | Project | Rate  | Total Indirect Expense | Total Included Direct<br>Expense | Total Excluded Direct<br>Expense | Included Direct Expenses<br>Missing F & A | Excluded Direct Expense<br>Generated F & A Status |  |
| 24-137                      | 4541344 | 10.00 | \$997.90               | <u>\$9,978,95</u>                | \$9,000.00                       | \$11,000.00                               | \$0.00 Exception                                  |  |
| 24-137                      | 4541344 | 46.00 | \$6,457.51             | ST4. Show Deta                   | ils \$9,000.00                   | \$11,000.00                               | \$1,297.44 Exception                              |  |

The report will show them all the accounts, descriptions and total amounts that result in that direct expense amount.

| Contract 24-137 |                        | Project 4541344               | Rate | 10.00                   |
|-----------------|------------------------|-------------------------------|------|-------------------------|
| Total Included  | Direct Expense Details | Personalize   Find   View All |      | First 🚯 1-2 of 2 🛞 Last |
| Project         | Account                | Account Descr                 |      | Direct Amount           |
| 4541344         | 535101                 | Medical Supplies              |      | \$9,913.00              |
| 4541344         | 540100                 | Freight                       |      | \$65.95                 |

Similarly, Total Excluded Direct Expense will show all the account codes that are not generating indirect costs, such as facilities and administrative (F&A) expenses. Clicking the Total Indirect Expense users can get a full list of all transactions on the project, the direct amount, the indirect amount associated with that transaction, and the F&A rate at which it was calculated.

#### 5. Project Pre & Post Term Expense Summary

On the Expense Details page, there is a new section showing any expenses that were posted before the project start date or after the project end date.

| Project Pre & Post Term Expense Summary |         | Personalize   Find   View All   🔃   🔜 | First 🚯 1 of 1 🛞 Last |  |
|-----------------------------------------|---------|---------------------------------------|-----------------------|--|
| Contact                                 | Project | Pre-Term Expense                      | Post-Term Expense     |  |
| 24-137                                  | 4541344 | \$0.00                                | \$0.00                |  |

The amounts here are also clickable to reveal expense details such as the date and amount posted, transaction description, and, if the expense came from a journal, the journal ID will be listed, as well if any invoice is associated with those expenses.

| Post-Term Exper | nse Details |               |            |                      |            |
|-----------------|-------------|---------------|------------|----------------------|------------|
| Project         | Account     | Account Descr | Journal ID | Journal Descr        | Journal Li |
| 1 4541279       | 400100      | Fac FTP Pay   | Journal ID | Included Missing FNA |            |

#### 6. Sensitive Account Management

Campus post award managers can now maintain a list of Common Sensitive Accounts easily online. This list of accounts will be used as the basis for the Financial Validations for Sensitive Accounts.

Video of Grants FFR tool

# What is the Grants Management Financial Report Tool (GMFRT)?

The Grants Management Financial Report Tool provides a summary of financials, system validation checks and detailed level transaction information in a single tool.

Rather than pulling data from a variety of queries and different financial reports, grant administrators are now able to easily verify and pull all the information quickly. Perhaps best of all, they can run batches of the report.

A CU Efficiencies Report calculated an average of 30 minutes saved per report. On average, 1,200 Financial Reports are due each year, which saves around 12 hours a week.

UIS worked with sponsored projects administrators from the four CU campuses to devise the tool. The GMFRT originally focused on simplifying the Grants Federal Financial reporting form processes but its use has expanded to most grants financial forms. In 2023, UIS received a CU Innovation & Efficiency prize for the Grants IT Services team's development of the GMFRT. [1] The team continues to refine and improve the tool.

# Why would I use the GMFRT?

The tool will save you time when completing a financial report because you can easily verify and pull all the information needed for the report without needing to compile the report data from a variety of queries and different financial reports. The layout of the landing page is organized to follow the same format as the SF 425 Federal Financial reporting form, and you can even dive deeper into specific transaction details within the same tool.

This tool can also be useful when reviewing an award's financial information during the closeout process.

## How can I access the GMFRT?

You can access the tool by opening the People Soft Finance system.

- 1. Log into the <u>employee portal</u> [2] and select the **Finance** Tile.
- 2. The PeopleSoft Finance system will open. Then select the Grants WorkCenter tile.
- 3. Under Links on the far left, the Grants Financial Report (GFR) is the default top link.
- 4. If you need to generate a report, select Step 1: Generate the Financial Report.
- 5. If you need to view a report, select Step 2: Access the Financial Report.

Alternatively, you can also access both steps via the NavBar menu by going to **Grants**, scrolling down and selecting **CU Customs**, and then clicking either of the two steps.

## What else do I need to know to use the GMRFT?

The first time you use the reporting tool, you'll need to add a new run control value in the **Add a new value** field. Keep in mind that no spaces are allowed, but you can create your own Run Control ID. We recommend keeping the Run Control ID naming convention generic. One option is to use your business unit, followed by your initials and a number series, such as

#### UCD-stk-1.

We recommend limiting your Run Control IDs to 10–15 at a time. You can reuse Run Control IDs but you cannot delete them at this time. Ultimately, it is up to each campus to establish its own recommendations on naming conventions and the number of run controls per user.

When you search your run control IDs, the results show the contract number and letter of credit document ID, so the Run Control ID does not need to be specific to the award or contract.

Groups audience: University Information Services Right Sidebar: UIS: GFRT

Source URL: https://www.cu.edu/uis/service-catalog/grants-management-financial-reporting-tool

#### Links

[1] https://www.cu.edu/blog/uis-news/gm-financial-report-receives-cu-innovation-and-efficiency-prize [2] https://my.cu.edu